# MK Pro Initial Windows Setup

The following steps are required to initialize the Windows XP that is installed on the MK Pro. After the software has been initialized, you have 30 days to activate the copy of Windows XP on the system. After the 30 days the software must be activated in order to use the system. There are 2 ways to activate the copy of Windows, either through the internet or over the phone.

#### **License Agreement**

You are required to accept the Microsoft License Agreement. Click Next

## **Regional Language Settings**

Windows XP restarts and then continues with the installation process. From this point forward, you can use your mouse. Eventually, the **Regional and Language Options** page appears. Click **Next** to accept the default settings

| Windows XP Professional Setup                                                                                                    | Windows XP Professional Setup                                                                                                  |
|----------------------------------------------------------------------------------------------------|----------------------------------------------------------------------------------------------------|
| Regional and Language Options<br>You can customize Windows XP for different regions and languages.                                                                                                    | Personalize Your Software<br>Setup uses the information you provide about yourself to personalize your Windows<br>XP software. |
| Regional and Language Options allow you to change the way numbers, dates,<br>currencies and the time are displayed. You can also add support for additional<br>languages, and change your location setting.<br>The Standard and formati setting is all to English United States1 and the | Type your full name and the name of your company or organization.                                                              |
| location is set to United States.                                                                                                    | Oranization                                                                                                    |
| Te change meise serung, click cultomize. Cultomize. Cultomize. Cultomize. Cultomize. Cultomize a variety of input methods and devices. Your default text input language and method is: US keyboard layout                                                                                | uigankason:                                                                                                    |
| To view or change your current contiguration , click DetailsDetails                                                                                                    | <back next=""></back>                                                                                                    |

### Personalize Your Software

On the **Personalize Your Software** page, type your name and your organization name. Some programs use this information to automatically fill in your name when required. Press **Next**.

Note: A name must be entered before you can go on.

## **Product Key**

**You do not need to enter** in the product key information here. The Product key has been entered in at the factory and will be applied during Activation of Windows. Press **Next**.

| mindows XP Professional Setup                                                                                                   | Windows XP Professional Setup                                                                                                    |
|----------------------------------------------------------------------------------------------------|----------------------------------------------------------------------------------------------------|
| Your Product Key Your Product Key uniquely identifies your copy of Windows XP.                                                  | Computer Name and Administrator Password<br>You must provide a name and an Administrator password for your computer.                                                                                                    |
| The 25-sheader Product Kay appears on the yellow sticker<br>on the back of your Windows CD hides<br>Type the Product Kay below: | Setup has suggested a name for your computer. If your computer is on a network, your network administrator can tell you what name to use.           Computer name.           Setup creates a user account called Administrator. You use this account when you need full access to your computer.           Type an Administrator password. |
| (Back Day)                                                                                                    | Administrator password:      Confirm password:<br>                                                                                                    |

Do you want to enter Product Key Now? Select No.

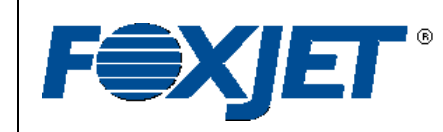

© 2009 Illinois Tool Works Inc. All rights reserved. Printed in USA

## Service Part Kit 2465-000

The state

## **Computer Name and Administrator Password**

On the **Computer Name and Administrator Password** page, in the Computer name box, a default computer name has been entered. You may change the name to another unique name that identifies the computer in use, such as LINE1 or ALPHALINE. You cannot use spaces or punctuation. If you connect your computer to a network, you will use this computer name to find shared files. If a Administrator is to be used, type a password that you can remember in the **Administrator password** box, and then retype it in the **Confirm password** box. Write the password down and store it in a secure place. Click **Next**. The Administrator password can be left blank.

#### **Date and Time Settings**

On the **Date and Time Settings** page, set your Then, click the **Time Zone** down arrow, and select Click **Next**.

#### **Network Settings**

Windows XP will spend about a minute configuring the **Networking Settings** Select **Typical Next**.

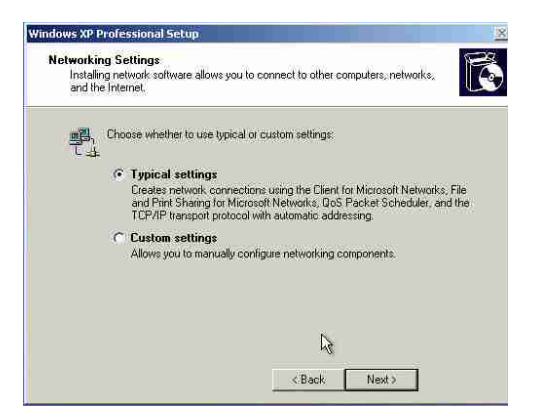

| Set the correct date and time for your Windows computer.                                                                                                    | computer's clo  |
|----------------------------------------------------------------------------------------------------|-----------------|
|                                                                                                    | vour time zon   |
| Date & Time                                                                                                    | your time zon   |
| Saturday , June 07, 2003 💽 6:06:43 PM 🚍                                                                                                    |                 |
|                                                                                                    |                 |
| Inne Zone                                                                                                    |                 |
|                                                                                                    | vour compute    |
| E. Sentemplosity option concertion options in a state of the sentence.                                                                                                    | settings, click |
|                                                                                                    |                 |
| (Parth Mantha)                                                                                                    |                 |
| K BACK MEXT J                                                                                                    |                 |
|                                                                                                    |                 |
|                                                                                                    |                 |
|                                                                                                    | -               |
| vs XP Professional Setup                                                                                                    | -               |
| vs XP Professional Setup 💌<br>rkgroup or Computer Domain<br>A workgroup is a collection of computers that have the same workgroup name. A                                                                                                    | Ĩ               |
| ws XP Professional Setup 🖉<br>«Kgroup or Computer Domain<br>A workgroup is a collection of computers that have the same workgroup name. A<br>domain is a collection of computers defined by a network administrator.                                                                                                    |                 |
| A workgroup or Computer Domain A workgroup or Computer Domain A workgroup is a collection of consuters that have the same workgroup name. A Computer a collection of computers defined by a network administrator.                                                                                                    |                 |
| A workgroup or Computer Domain A workgroup or Computer Domain A workgroup is a collection of computers that have the same workgroup name. A Comain is a collection of computers defined by a network administrator. Do you want this computer to be a member of a domain? (You may need to obtain this information from your network administrator.)                                                                                                    |                 |
| A workgroup or Computer Domain A workgroup or Computer Domain A workgroup is a collection of consulers that have the same workgroup name. A Comain is a collection of consulers defined by a network administrator. Do you want this computer to be a member of a domain? (You may need to obtain this information from your network administrator.) Not the consulers in on a network, or is on a network without a domain. Make this computer to a domain.                                                                                                    |                 |
| WS XP Professional Setup  Interface Domain  A workgroup or Computer Domain  A workgroup is a collection of computers that have the same workgroup name. A  Comain is a collection of computers defined by a network administrator.  Do you want this computer to be a member of a domain?  (You may need to obtain this information from your network administrator.)  C No. this computers a member of the following workgroup:  Make this computers amember of the following workgroup:  (WORKGBDUP                                                                                                    |                 |
| vs XP Professional Setup  vs XP Professional Setup  vs XP Professiona |                 |
| ws XP Professional Setup  ws XP Professional Setup  ws XP Professiona |                 |
| XVP Professional Setup     Xxgroup of Computer Domain     Avordcape is a collection of computers that have the same workgroup name. A     A more and the collection of computers defined by a network, administrator.     Po you want this computer to be a member of a domain?     You may need to obtain this information from your network, administrator.)     No, this computer is not on a network, or is on a network without a domain.     Make this computer a member of the following workgroup:     WORKGROUP     Yes, make this computer a member of the following domain:                                                                                                    |                 |
| We XP Professional Setup     Xr group of Computer Domain     A workgroup is a collection of computers that have the same workgroup name. A     domain is a collection of computers that have the same workgroup name. A     domain is a collection of computers defined by a network administrator.     Po you want this computer to be a member of a domain?     You may need to obtain this information from your network administrator.)     No, this computer is not on a network, or is on a network without a domain.     Make this computer a member of the following workgroup:     WORKGROUP     Yes: make this computer, a member of the following domain:                                                                                                    |                 |
| Was XP Professional Setup     Xr group of Computer Domain     A workgroup is a collection of computers that have the same workgroup name. A     domain is a collection of computers that have the same workgroup name. A     Do you want this computer to be a member of a domain?     You may need to obtain this information from your network administrator.)     No, this computer is not on a network, or is on a network without a domain.     WORKGROUP     Vos. make this computer a member of the following domain:     Yes. make this computer a member of the following domain:                                                                                                    |                 |

If a workgroup is not needed, Select No, click Next.

#### **Completing the Windows setup Wizard**

Windows XP will spend about a minute configuring your computer, when done select **Finish** then Windows will automatically reboot.

This completes the Windows Setup.

## Marksman Pro Controller Revision A

Windows provides a 30 day grace period from the time that Windows was setup until it must be activated. There are two ways to activate windows, through the Internet or over the phone. Using the internet is the quickest and easiest. To do this you will need to have an internet connection. Activation over the phone will take about 6 minutes.

Use the Start menu, select Activate Windows

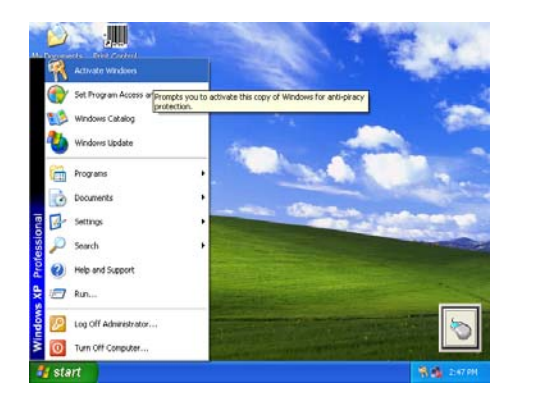

| Enter your pro                                       | duct key              |                                               |                          |         |
|------------------------------------------------------|-----------------------|-----------------------------------------------|--------------------------|---------|
|                                                      | -                     |                                               |                          |         |
| While installing Window<br>activation, reason action | s you did not enter a | valid product key. If<br>a fields provided by | you wish to proceed with | Windows |
|                                                      |                       |                                               |                          |         |
| computer or Windows d                                | ocumentation. It show | uld look similar to t                         | he following example.    |         |
|                                                      |                       | All Productional Linguist                     |                          |         |
|                                                      |                       | 10 100/02                                     |                          |         |
|                                                      | - Sec. 2              |                                               |                          |         |
| New key: XXXXXXX                                     | · XXXXXX · XXXXX      | ox - x0000x -                                 | X0000X                   |         |
|                                                      |                       |                                               |                          |         |
| Please contact your con                              | nputer manufacturer i | fyou are unable to                            | locate you COA label     |         |
|                                                      |                       |                                               |                          |         |
|                                                      |                       |                                               |                          |         |
|                                                      |                       |                                               |                          | 9       |
|                                                      |                       |                                               |                          |         |

## **Entering your Product Key**

The window should open up with the assigned product key entered in, this was done during the manufacturing of the controller. Simply click **Update**.

If the fields are blank, you will need to enter in the Product Key information. To locate the Product Key numbers, **Remove all power** from the controller and open the controller door. The Product Key is located on the inside bottom, left corner.

#### **Internet Activation**

If you have access to a network the Internet, select this option and **Next**.

The system will connect to the Internet, software. At that point you have successfully windows.

| R Activate Windows                                                                                                    |   |
|----------------------------------------------------------------------------------------------------|---|
| Let's activate Windows                                                                                                    | 1 |
| To help reduce software piracy, please activate your copy of Windows now. Activation over the<br>Internet is quick and easy.                                                                                                    | ^ |
| You don't need to give your name or other personal information when you activate Windows.                                                                                                    |   |
|                                                                                                    | _ |
| Yes, let's activate Windows over the Internet new     Yes, I want to levelaphone a customer service representative to activate Windows     Yes, New Town and the total activate Windows every few days     My remain at the activate Windows every few days     My remain at to activate activate Windows every few days     My remain at activate Windows before you can continue to use it.     Microsoft is committed to your privacy. For more information, read the Windows Product Activate <u>Privacy Statement</u> To continue, click Next. |   |

connection, and

then activate the activated

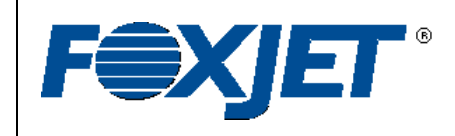

© 2009 Illinois Tool Works Inc. All rights reserved. Printed in USA

Service Part Kit 2465-000

#### Phone Activation

Select Yes for the phone option and then Next.

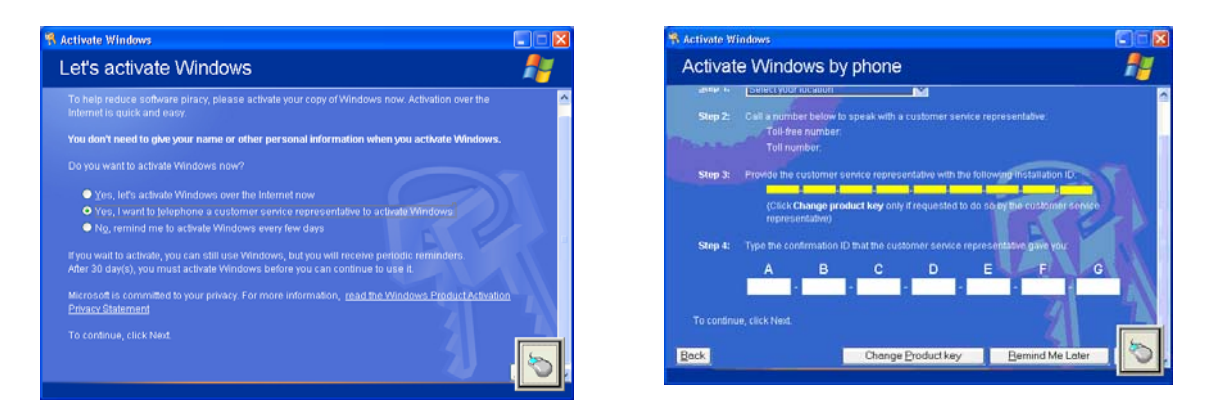

Select a country, and dial the phone

number

provide to start the activation process. You will be asked to provide the installation ID number shown to the representative. They in turn will provide you with an installation ID number to input into the software. Once the number has been entered in correctly, select **Next**.

Windows will complete the activation process and you are done.

## **Changing Product Key Number**

There may be a time that the Product be changed. Select this option and enter in the Key number. All controllers have a Windows XP sticker located on the inside of the case on the Make sure to remove power from the controller accessing the Product ID.

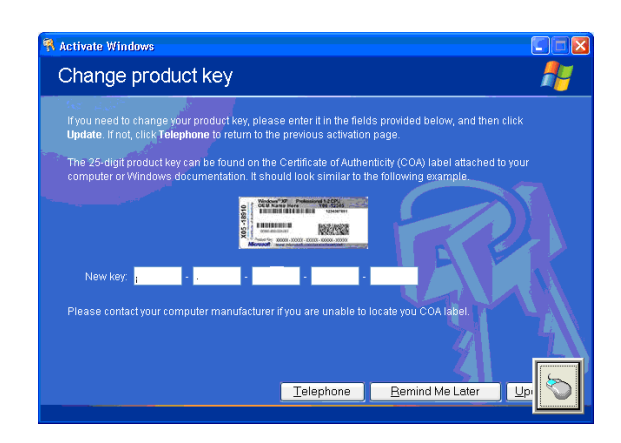

key will need new Product Product Key bottom left. before